## HOW TO CREATE A CLASS SCHEDULE AND THEN REGISTER FOR CLASSES

- @cc]•KDDæ]]•¦çĖ]æ&^È^åčĐ•&@^åč|^^¢]|[¦^¦Đ FD
- GD

- æÈ àÈ &È åÈ